## (9) 取扱限度額変更(給与·賞与振込)

## ≪詳細手順≫

## 給与・賞与振込の取扱限度額変更

| 3 金庫 5 1 2 0 信用金庫                                        |                                 |         | 確認用5120 WEB-FB               |  | 振込契約情報照会画面 (P3−15−5)<br>から取扱限度額欄の 変 →をクリックしま |
|----------------------------------------------------------|---------------------------------|---------|------------------------------|--|----------------------------------------------|
| ようこそ 経理担当者 様 2012/07/17 09:19 ログイン (前回 2012/07/11 10:55) |                                 |         |                              |  | <i>t</i> .                                   |
| メイン」振込・口座振替「手数料照会 契約情報登録・照会」明 細情報登録・照会」管理機能              |                                 |         |                              |  |                                              |
| → <u>企業情報照会</u> → <mark>振込</mark>                        |                                 |         |                              |  |                                              |
| 振入契約情報照会                                                 |                                 |         | ホーム > 契約情報登録・照会 > 振込契約情報     |  |                                              |
| ーーーーーーーーーーーーーーーーーーーーーーーーーーーーーーーーーーーー                     |                                 |         | >企業選択> 攝达契約情報照会              |  |                                              |
| PHECKEY SWEIGERRED KENSSICHTOUNCEV                       |                                 |         |                              |  |                                              |
| 企業情報                                                     |                                 |         |                              |  |                                              |
| 会社コード 00100                                              | 000001                          |         | 090 本部090                    |  |                                              |
| 企業名<br>か シン                                              | м                               | 山住市     | 普通 1000900                   |  |                                              |
| 契約種別 給与·                                                 | ·黄与振込                           |         |                              |  |                                              |
| ご契約内容の確認及び変更た<br>変更する場合は、該当の項目<br>お振込指定日間連               | が可能です。<br>引の「変更ボタン」を押してください。    |         | _                            |  |                                              |
| 日付指定                                                     | 登録なし                            | 変更      |                              |  |                                              |
| 曜日指定                                                     | 登録なし                            | 変更      |                              |  |                                              |
| 随時指定                                                     | 指定する                            | 変更      |                              |  |                                              |
| 指定日が休業日の場合※                                              | *                               |         |                              |  |                                              |
| データ登録期限                                                  |                                 |         |                              |  |                                              |
| ※「日付指定」、「曜日指定」又は「黄与指定日」を登録していた場合のみ指定が開始となります。            |                                 |         |                              |  |                                              |
| 賞与指定日1                                                   | 登録なし                            |         |                              |  |                                              |
| 黄与指定日2                                                   | 登録なし                            |         |                              |  |                                              |
| 賞与指定日3                                                   | 登録なし                            |         |                              |  |                                              |
| 賞与指定日4                                                   | 登録なし     (名)       登録なし     (名) |         |                              |  |                                              |
| 賞与指定日5                                                   |                                 |         |                              |  |                                              |
| 賞与指定日6                                                   | 登録なし                            |         |                              |  |                                              |
| ご契約内容                                                    |                                 |         |                              |  |                                              |
| 通信種目内訳                                                   | -#2                             |         |                              |  |                                              |
| 資金確保日                                                    | 2営業日前                           |         |                              |  |                                              |
| 取扱限度額 <mark>※</mark>                                     | 1,000千円/3                       | 持込 変更   |                              |  |                                              |
| ※「制限なしは全進所定の限度額となります。                                    |                                 |         |                              |  |                                              |
|                                                          |                                 |         |                              |  |                                              |
| (RS)                                                     |                                 |         |                              |  |                                              |
|                                                          |                                 | 本Webサ小上 | における各コンテンツは、著作権によって保護されています。 |  |                                              |
|                                                          |                                 |         |                              |  |                                              |

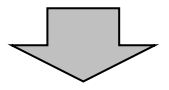

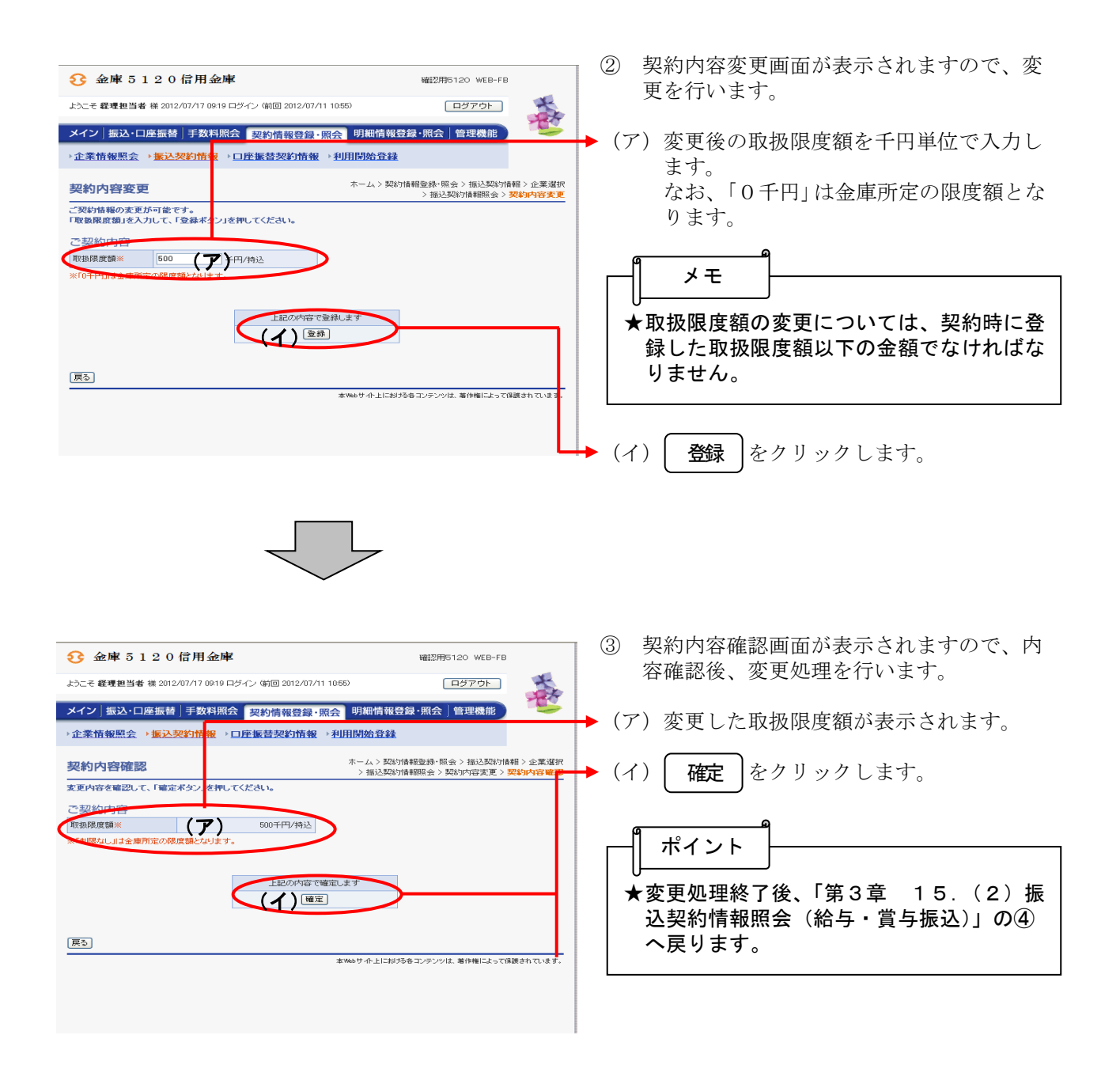